# GesundheitsID in der HEK Service-App anlegen SCHRITT FÜR SCHRITT-ANLEITUNG – SCHRITT 1

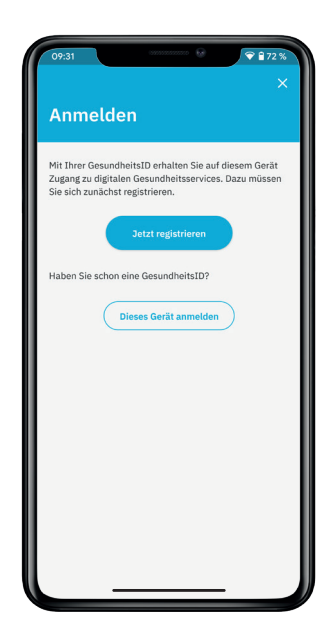

### Registrierung

Falls Sie noch keine GesundheitsID haben, wählen Sie "Jetzt registrieren".

Sie haben bereits eine GesundheitsID angelegt? Dann wählen Sie "Dieses Gerät anmelden".

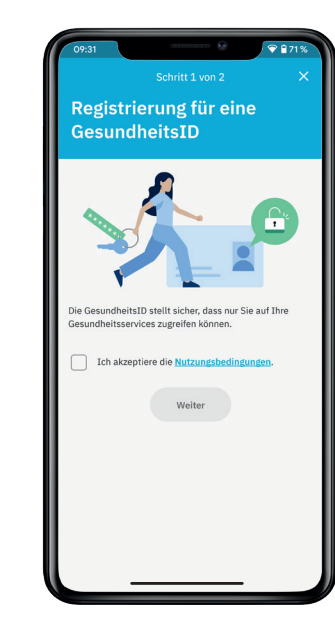

## Einwilligung

Akzeptieren Sie die Nutzungsbedingungen und Datenschutzerklärung und tippen Sie auf "Weiter".

Willigen Sie anschließend noch in die Verarbeitung der Stammdaten ein und tippen Sie erneut auf "Weiter".

| E-Mail-Adresse angeben             | Schritt 1 von 2                                                                                                    |
|------------------------------------|----------------------------------------------------------------------------------------------------|
| Geben Sie Ihre E-Mail-Adresse ein. | E-Mail-Adresse bestätigen                                                                                                    |
| E-Mail-Adresse                     | Geben Sie den Code ein, den wir Ihnen per E-Mail an<br>maxmustermann@mail.de geschickt haben.<br>Der Code ist 30 Minuten lang gültig. |
| Weiter                             | Bestätigungscode aus der E-Mail                                                                                                    |
|                                    | Neuen Bestätigungscode anfordern                                                                                                    |
|                                    | 🕰 E-Mail-Adresse ändern                                                                                                    |
|                                    |                                                                                                    |
|                                    | weiter                                                                                                    |
|                                    |                                                                                                    |
|                                    |                                                                                                    |
|                                    |                                                                                                    |
|                                    |                                                                                                    |
|                                    |                                                                                                    |

### E-Mail-Adresse bestätigen

Geben Sie Ihre E-Mail-Adresse ein und bestätigen Sie mit "Weiter".

Anschließend geben Sie den Code ein, den Sie per E-Mail erhalten haben. Tippen Sie danach auf "Weiter".

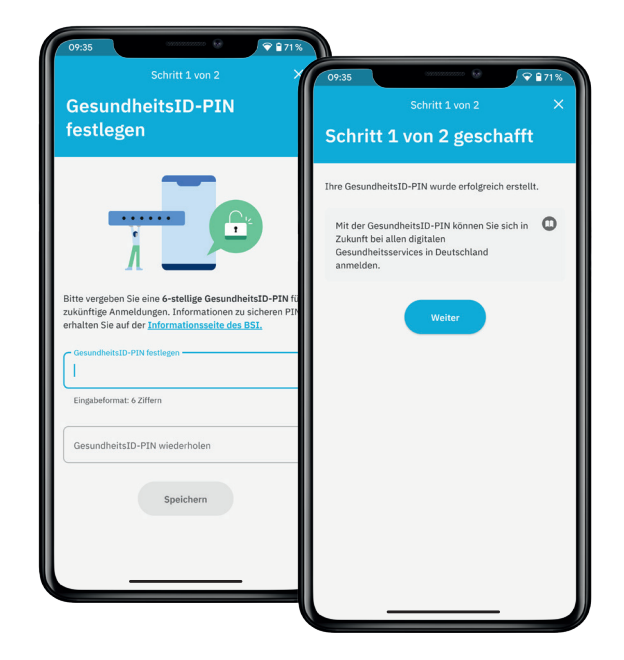

### GesundheitsID-PIN festlegen

Vergeben Sie jetzt eine 6-stellige GesundheitsID-PIN für Ihr Gerät. Wiederholen Sie die PIN im unteren Feld und tippen Sie dann auf "Speichern".

Sie erhalten eine Bestätigung, dass Ihre GesundheitsID-PIN erstellt wurde. Mit der von Ihnen festgelegten GesundheitsID-PIN können Sie sich künftig in der HEK Service-App und bei digitalen Gesundheitsservices in Deutschland anmelden. Klicken Sie auf "Weiter".

### Wichtig!

Die GesundheitsID-PIN ist gerätegebunden. Sollten Sie die HEK Service-App auf einem weiteren Smartphone/Tablet installieren, wird eine neue GesundheitsID-PIN für das jeweilige Gerät vergeben. Sie können dabei gern die gleiche PIN wiederverwenden.

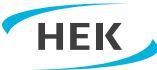

# GesundheitsID in der HEK Service-App anlegen SCHRITT FÜR SCHRITT-ANLEITUNG – SCHRITT 2

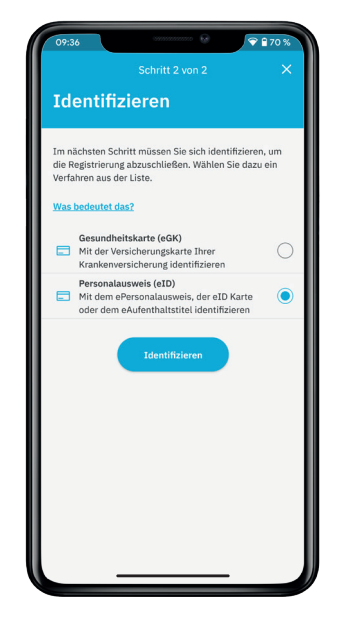

|                                                                                                    | Cabulit Dura D                                                                         |
|----------------------------------------------------------------------------------------------------|----------------------------------------------------------------------------------------|
| PIN vorhanden?                                                                                                    | ×                                                                                      |
| Identifizieren Sie sich mit Ihrer 6-stelligen Auswe<br>oder 5-stelligen Transport-PIN. Haben Sie noch k<br>PIN, können Sie diese jetzt beantragen. | s-PIN Ausweis-PIN eingeben<br>sine<br>Bitte geben Sie Ihre 6-stellige Ausweis-PIN ein. |
| Mehr Infos zur Online-Ausweisfunktion                                                                                                    | Ausweis-PTN                                                                            |
| 6-stellige Ausweis-PIN                                                                                                    |                                                                                        |
| 5-stellige Transport-PIN                                                                                                    | C                                                                                      |
| Keine PIN<br>Sie haben noch keine PIN für Ihren Ausweis                                                                                            | C                                                                                      |
|                                                                                                    |                                                                                        |

Wählen Sie aus, mit welcher Ausweis-PIN Sie fortfahren

Geben Sie Ihre vorhandene Ausweis-PIN ein und bestätigen

Bestätigen Sie Ihre Auswahl mit "Weiter".

**Eingabe der Ausweis-PIN** 

Sie erneut mit "Weiter".

möchten.

## Identifizieren mit dem Personalausweis (eID)

Um Ihre Identität zu bestätigen und die Registrierung abzuschließen, empfehlen wir Ihnen, das Verfahren mit dem Personalausweis (eID) auszuwählen.

Tippen Sie auf "Identifizieren".

| Berechtigungszertifikat                                                                                                    |                                                                                                    |
|----------------------------------------------------------------------------------------------------|----------------------------------------------------------------------------------------------------|
| Name, Anschrift und E-Mail-Adresse des<br>Diensteanbieters:                                                                       | Ausweis scannen und Identifizierung<br>abschließen                                                                                             |
| K - Hanseatische Krankenkasse<br>ndsbeker Zollstraße 86 - 90<br>041. Hamburg<br>ıtakt@hek.de                                      | Halten Sie Ihren Ausweis an die Rückseite Ihres Geräts<br>um die Identifizierung abzuschließen.<br><u>Mehr Infos zur Anmeldung mit Ausweis</u> |
| inweis auf die für den Diensteanbieter<br>ständigen Stellen, die die Einhaltung der<br>orschriften zum Datenschutz kontrollieren: |                                                                                                    |
|                                                                                                    | Tipp: Entfernen Sie die Hülle Ihres<br>Smartphones und probieren Sie ggf.<br>verschiedene Stellen aus.                                         |
|                                                                                                    |                                                                                                    |
|                                                                                                    |                                                                                                    |
| Zustimmen                                                                                                    |                                                                                                    |

# Berechtigungszertifikat zustimmen/Ausweis scannen Zur Identifizierung und Erstellung der GesundheitsID werden die Daten Ihres Ausweises verwendet. Willigen Sie der Nutzung ein, indem Sie auf "Zustimmen" tippen.

Es folgt der Scan-Prozess. Legen Sie Ihren Ausweis bereit und tippen Sie auf "Scan starten".

Befolgen Sie anschließend die Anweisungen, die Ihnen eingeblendet werden.

#### Hinweis:

Der Sensor Ihres Smartphones kann sich am oberen Ende, in der Mitte oder auch am unteren Ende des Geräts befinden. Probieren Sie daher gegebenenfalls verschiedene Stellen aus.

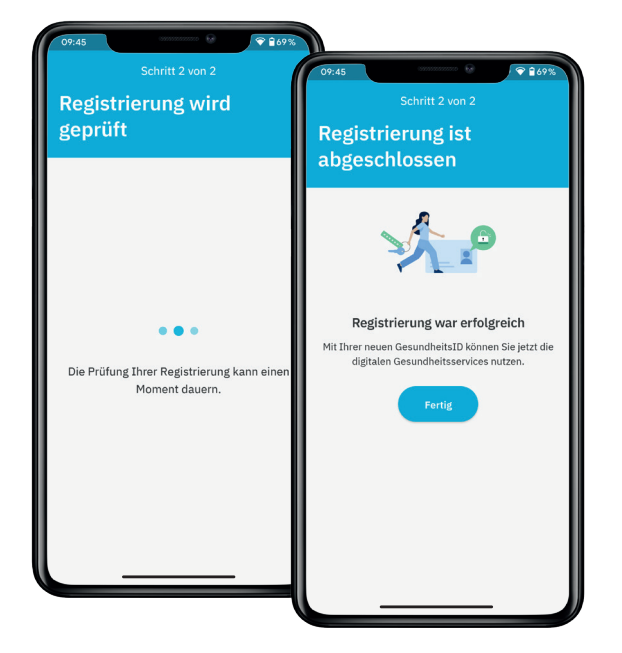

## Registrierung abschließen

Nach dem erfolgreichen Scan Ihres Ausweises kann es einen Moment dauern, bis die Registrierung abgeschlossen ist. Sie brauchen nichts weiter tun.

#### **Glückwunsch!**

Die Registrierung ist abgeschlossen. Sie können Ihre GesundheitsID jetzt für die HEK Service-App und weitere digitale Gesundheitsservices nutzen.

Tippen Sie auf "Fertig", um in die HEK Service-App zu gelangen.

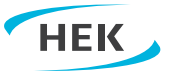